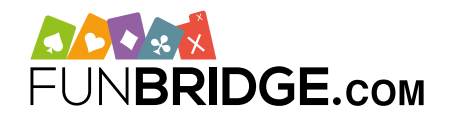

# Play ČBS tournaments and earn Master Points on Funbridge!

As a partner of the Czech Bridge Union, the online bridge app **Funbridge** is licensed to run official Master Points tournaments allowing you to move up your national rankings as if you were playing in a club.

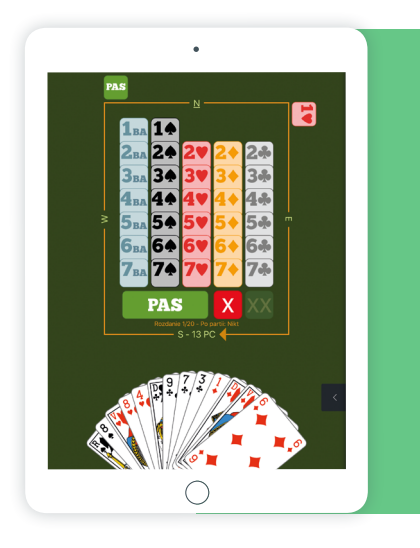

## How to play ČBS tournaments on Funbridge?

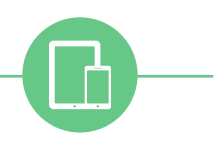

# HOW TO DOWNLOAD FUNBRIDGE on smartphones and tablets

- From an iPhone/iPad: download Funbridge via the <u>App Store</u>
- From an Android device: download Funbridge via the <u>Google Play Store</u>

#### Play your first deal

Once you download the app, you will be invited to **play** your first deal.

After your first deal, you will have to enter a username to be able to access the main menu of the app and game modes.

# HOW TO PLAY ON FUNBRIDGE from a computer (PC and Mac)

Type "<u>play.funbridge.com</u>" in the address bar of your web browser to access the online version of Funbridge.

#### Create your Funbridge account

An account is required to access all game modes. To create an account, enter a **username**, an **email address** and a **password**.

### C♥ →B♦ ●S

### HOW TO ACCESS ČBS MASTER POINTS TOURNAMENTS

To play a ČBS tournament, follow the steps below: 1/ Open your Funbridge app and log in if needed

- 2/ Go to "Play a tournament", then "Federation tournaments"
- 3/ Go to "Czech Republic Master Points"

Tournaments are split into three tabs: in progress, soon and archives. You can play ongoing tournaments straight away, register for upcoming tournaments and access your past tournaments in the records. To be awarded with the Master Points earned in these tournaments, enter your ČBS number in the box provided on the home screen of the game mode.

### TOURNAMENT DETAILS

- 1 weekly tournament
- Scored by IMPs
- 16 deals

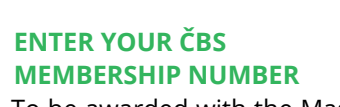